ссонарственный за простор

## УДАЛЁННАЯ РЕГИСТРАЦИЯ В ЭЛЕКТРОННО-БИБЛИОТЕЧНЫХ СИСТЕМАХ

Электронно-библиотечные системы (ЭБС) содержат полные тексты учебников, учебных пособий, научной, художественной литературы, а также статьи из периодических изданий и мультимедийный контент.

• Адреса ЭБС размещены на сайте КубГУ на странице <u>Научной библиотеки КубГУ</u> в разделе - <u>Электронные информационные ресурсы.</u>

Доступ к полному тексту книги возможен только при наличии на открывшейся странице книги кнопки «Читать». Если чтение книги недоступно – значит, она не входит в подписную коллекцию КубГУ.

По вопросам регистрации и работы в ЭБС обращаться в Научную библиотеку КубГУ к администраторам Зала доступа к электронным ресурсам и каталогам (к.A213):

- тел. (861) 2199-501 (доб. 232)
- e-mail <u>class@lib.kubsu.ru</u>

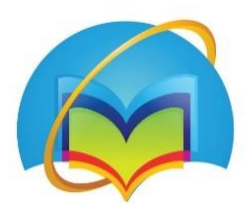

Университетская библиотека ONLINE Электронная библиотечная система

«Университетская библиотека ONLINE»

https://biblioclub.ru/

- 1. Нажать в правом верхнем углу РЕГИСТРАЦИЯ.
- 2. Заполнить поля, отмеченные звёздочкой.
- 3. ЛОГИН адрес электронной почты.
- 4. ПАРОЛЬ не менее 6 символов (латинские буквы и цифры).
- 5. Страна Россия, город Краснодар, затем в поле пользователь библиотеки выбрать Кубанский государственный университет.
- 6. Выбрать тип профиля Студент или Преподаватель.
- 7. Ввести код с картинки (все буквы нужно вводить заглавными).
- 8. Поставить **галочку** «Согласен с правилами использования ЭБС и нажать ЗАРЕГИСТРИРОВАТЬСЯ.

Ваша учётная запись будет активна после подтверждения её администратором ЭБС Научной библиотеки КубГУ.

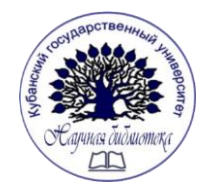

ФГБОУ ВО «КУБАНСКИЙ ГОСУДАРСТВЕННЫЙ УНИВЕРСИТЕТ» НАУЧНАЯ БИБЛИОТЕКА

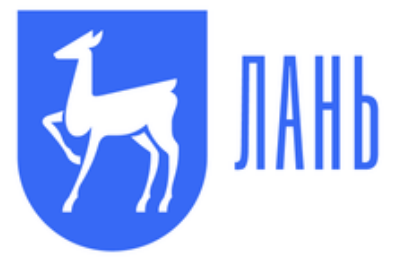

Электронная библиотечная система «Лань»

https://e.lanbook.com/

- 1. Нажать в правом верхнем углу ВОЙТИ, затем нажать ЗАРЕГИСТРИРОВАТЬСЯ.
- 2. Заполнить все поля.
- 3. ПАРОЛЬ не менее 6 символов (латинские буквы и цифры).
- 4. Поставить **галочку** «Соглашаюсь с условиями использования» и нажать ЗАРЕГИСТИРОВАТЬСЯ.

На указанную вами электронную почту придёт письмо. Для завершения регистрации вам нужно перейти по ссылке из письма. Если вы не получили письмо, убедитесь, что оно не попало в спам.

5. Войти в личный кабинет, нажать **Выбрать организацию – Выбрать подписчика**, затем в поле ввести Кубанский государственный университет и нажать ОТПРАВИТЬ ЗАЯВКУ.

Ваша учётная запись будет активна после подтверждения её администратором ЭБС Научной библиотеки КубГУ.

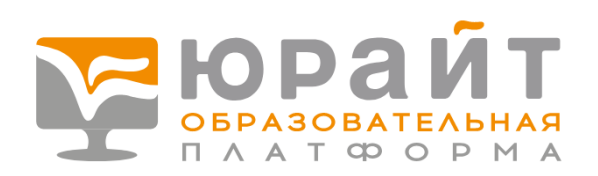

Образовательная платформа «Юрайт»

https://urait.ru/

- 1. Нажать в правом верхнем углу РЕГИСТРАЦИЯ (если вы регистрируетесь со смартфона, то в правом верхнем углу открыть всплывающее меню и нажать РЕГИСТРАЦИЯ).
- 2. Уточнить роль Студент или Преподаватель.
- 3. В поле организация ввести Кубанский государственный университет.
- 4. Заполнить поля, отмеченные звёздочкой и нажать ЗАРЕГИСТРИРОВАТЬСЯ.

На указанную вами электронную почту придёт письмо. Для завершения регистрации вам нужно перейти по ссылке из письма.

Система сама высылает Вам пароль, который (при необходимости) вы можете самостоятельно изменить в личном кабинете на сайте образовательной платформы «Юрайт».

Ваша учётная запись будет активна после подтверждения её администратором ЭБС Научной библиотеки КубГУ.

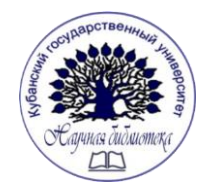

ФГБОУ ВО «КУБАНСКИЙ ГОСУДАРСТВЕННЫЙ УНИВЕРСИТЕТ» НАУЧНАЯ БИБЛИОТЕКА

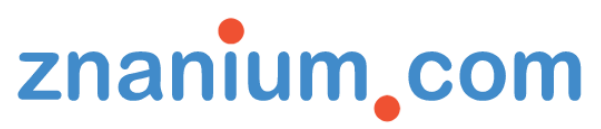

«ZNANIUM.COM»

Электронная библиотечная система

электронно-библиотечная система

https://znanium.com/

- 1. Нажать в правом верхнем углу РЕГИСТРАЦИЯ (если вы регистрируетесь со смартфона, то в правом верхнем углу открыть всплывающее меню и нажать РЕГИСТРАЦИЯ).
- 2. ЛОГИН адрес электронной почты.
- 3. ПАРОЛЬ не менее 6 символов, включая латинские буквы и цифры.
- 4. Выбрать своё учебное заведение Кубанский государственный университет.
- 5. Поставить галочку внизу, если вы Преподаватель.
- 6. Заполнить поля, отмеченные звёздочкой и нажать ЗАРЕГИСТРИРОВАТЬСЯ.

Ваша учётная запись будет активна после подтверждения её администратором ЭБС Научной библиотеки КубГУ.

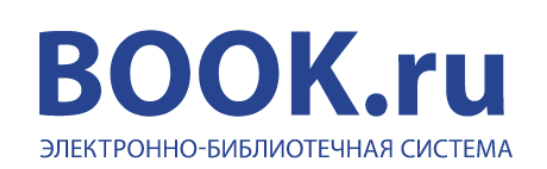

Электронная библиотечная система «BOOK.ru»

https://www.book.ru/

Для регистрации в ЭБС «BOOK.ru» необходимо на адрес электронной почты <u>class@lib.kubsu.ru</u> выслать следующие данные:

- 1. ФИО.
- 2. Ваш адрес электронной почты.
- 3. В сообщении или теме письма укажите, что вам нужна регистрация в ЭБС «BOOK.ru».

После регистрации администратором ЭБС Научной библиотеки КубГУ вам будет отправлено письмо с параметрами доступа.

Если возникнут проблемы или вопросы по регистрации и работе в электронно-библиотечных системах, обращайтесь в Научную библиотеку КубГУ к администраторам Зала доступа к электронным ресурсам и каталогам (к.A213):

- тел. (861) 2199-501 (доб. 232)
- e-mail <u>class@lib.kubsu.ru</u>